# 114年國中教育會考 報名作業說明 個別版

W

0

٠

with

**6** 

(1)

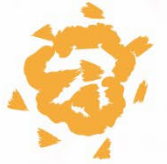

(1)

19

## 目 次

| 壹 | ` | 註冊及登 | 入方: | 式    | ••• | • • • | ••• | ••• | •• | ••• | ••• | ••• | •• | •• | ••• | ••  | •• | •• | • | •• | •• | ••• | 1         |
|---|---|------|-----|------|-----|-------|-----|-----|----|-----|-----|-----|----|----|-----|-----|----|----|---|----|----|-----|-----------|
| 貳 | ` | 操作說明 |     | •••• | ••• | •••   | ••• | ••• | •• | ••• | ••• | ••• | •• | •• | ••• | ••• | •• | •• | • | •• | •• | ••  | $\cdot 4$ |

| 附錄一 | 個別報名表 · · · · · · · · · · · · · · · · · · · |
|-----|---------------------------------------------|
| 附錄二 | 身心障礙、重大傷病及懷孕考生應考服務申請資料確認表13                 |
| 附錄三 | 信封封面 •••••••••••••••••••••••••••••••••••    |

#### 壹、註冊及登入方式

一、進入「國中教育會考」網站(https://cap.rcpet.edu.tw),點選「報名作業【個別版】」。

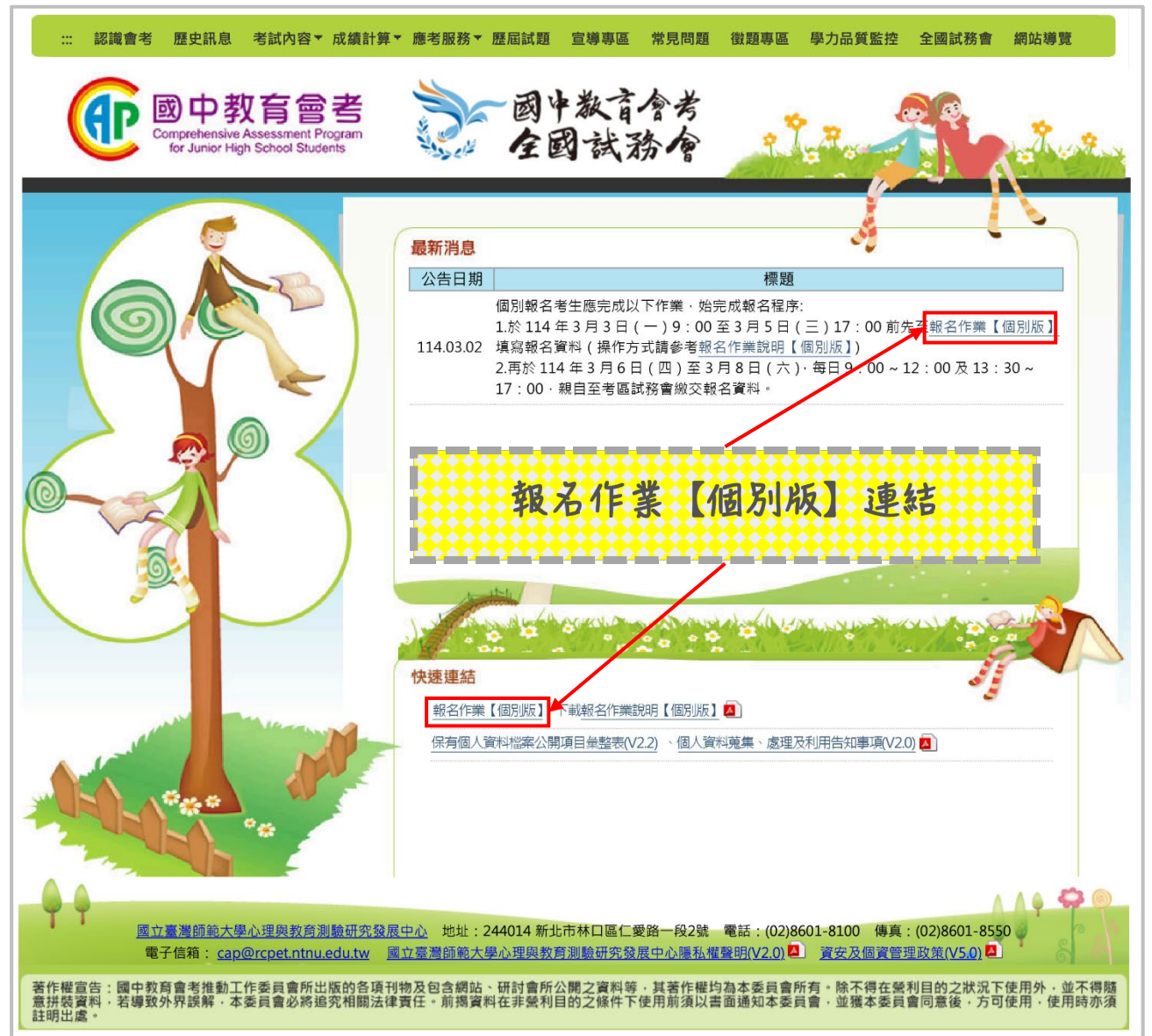

| 國中教育會考報名作業【個別版】 <u>公告</u>                                                                                                    | 登入註冊                                                                                                    |
|----------------------------------------------------------------------------------------------------|----------------------------------------------------------------------------------------------------|
| 操作說明                                                                                                    | 註冊                                                                                                    |
| 【步驟二】 登入報名作業【個別版】<br>【步驟三】 填寫報名資料<br>【步驟四】 上傳並編輯相片<br>【步驟五】 填寫應考服務申請資料<br>【步驟六】 列印報表                                                                        | <ul> <li>電子信箱:</li> <li>身分證統一編號:</li> <li>無本國身分證者,身分證統一編號請輸入層質證號或護照號碼,</li> <li>概 號: 8-16碼,大小寫英文字母混和或英數混和</li> <li>密 碼: 8-16碼,須含大小寫英數混和</li> <li>密碼確認: 座碼區分大小寫</li> <li>驗證碼: 驗證碼區分大小寫</li> <li></li></ul> |
| 公告訊息                                                                                                    | ジ蹴一 註冊帳號                                                                                                    |
| 1.114年國中教育會考個別報名流程<br>(1)先自行上網填寫報名資料:<br>114年3月3日(星期一)9:00 至 3月5日(星期三)17:00<br>(2)再親自至考區試務會繳交報名資料:<br>114年3月6日(星期四) 至 3月8日(星期六)<br>每日9:00~12:00及13:30~17:00 | 個人資料保護                                                                                                    |

2

四、輸入「電子信箱」、「身分證統一編號」、「帳號」、「密碼」、「密碼確認」及「驗證碼」。 (一)帳號及密碼設定原則

|    | 帳號                                           | 密碼                                                          |
|----|----------------------------------------------|-------------------------------------------------------------|
| 長度 | 8~16 碼                                       | 8~16 碼                                                      |
| 組合 | 大寫英文字母     小寫英文字母     小寫英文字母     阿拉伯數字     子 | 大寫英文字母     小寫英文字母     小寫英文字母     阿拉伯數字     新     四     拉伯數字 |

(二)請牢記所設定之帳號及密碼。

五、按【註冊】,將寄出註冊驗證信至填寫的電子信箱中。

| 註冊                           |
|------------------------------|
| 電子信箱:                        |
| 身分證統一編號:                     |
| 無本國身分證者,身分證統一編號請輸入居留證號或護照號碼。 |
| 帳 號: 8-16碼,大小寫英文字母混和或英數混和    |
| 密碼: 8-16碼, 須含大小寫英數混和         |
| 密碼確認: 密碼區分大小寫                |
| 驗 證 碼: 驗證碼區分大小寫              |
| <b>5 5 8</b><br>重取驗證碼        |
| 註冊 取消                        |

六、於電子信箱點選註冊驗證信之連結,將自動跳轉至「報名作業【個別版】」登入畫面。
七、輸入「帳號」、「密碼」及「驗證碼」,按【登入】,即可登入「報名作業【個別版】」。
(一)若忘記密碼,請於登入畫面按【忘記密碼】,將寄出密碼重設通知信。

(二) 若忘記帳號, 請於登入畫面按【忘記帳號】, 將寄出帳號通知信。

|       | 登入                   |
|-------|----------------------|
| 帳     | 號: 帳號區分大小寫           |
| 密     | 碼: 密碼區分大小寫           |
| 8-16碣 | Ⅰ·須含大小窓英數混和。         |
| 驗謠    | <b>≧碼:</b> [驗證碼區分大小寫 |
| 0     | <b>り3 が</b><br>重取驗證碼 |
|       | 登入                   |
|       | 忘記密碼 忘記帳號            |

一、填寫報名資料:本項目提供填寫個人報名相關資料。

(一) 選擇欲報名之考區。

(二)填寫「基本資料」、「身分資料」、「聯絡方式」、「學校資訊」之欄位。

(三)填寫完畢後,按【確定】進行資料儲存,按【取消】則放棄本次填寫的資料。

(四) 若輸入之資料有誤,將於資料錯誤欄位右側顯示錯誤訊息。

(五) 錯誤處務必修正完畢,始可按【確定】進行資料儲存。

(六) 若有填寫問題, 可參考「填寫說明」。

| <b>中教育會考報名作業【個別版】</b> 公告                             | 填寫報名資料 上傳相片 申請應考服務 列印報表 修改密碼 登 |
|------------------------------------------------------|--------------------------------|
|                                                      | A22****789 您女                  |
|                                                      |                                |
| 有欄位均為必填,請確實填寫。 <u>(填寫說明)</u>                         |                                |
| <ol> <li>姓名與地址若因難字無法繕打・請先列印個別報名表後・以正楷書寫正確</li> </ol> | 文字。                            |
| 05檢核碼 C022-CF0F-A7FA-24E9-5AF8-813D-2090-2B12        |                                |
| 品 全國考區 ✔                                             |                                |
| 基本資料                                                 |                                |
| 考生姓名: 德高菜                                            | 考生身分:──般生                      |
| 身分證統一編號: A223456789                                  | <b>身心障礙</b> : 非身心障礙考生 ▼        |
| <b>出生日期</b> : 民國090 年 10 月 29 日                      | 低收入戶: ○是 ◉ 否                   |
| 性別: ○男 ●女                                            | 中低收入戶: ○是 ◉ 否                  |
| <b>家長姓名</b> : 德馥青                                    | 失業勞工子女: ○是 ◉ 否                 |
| 市內電話:<br>(02)7749-8670 請填0<br>行動電話:                  | 277498670 · 請勿輸入 ( ) 或 - °     |
| 郵遞區號: 244新北市林口區 ✔                                    |                                |
| <b>通訊地址:</b> 「新北市林口區 全國路1007號                        |                                |
|                                                      |                                |
| 學校資訊                                                 |                                |
| <b>畢業國中</b> : 9999003 新北市市立心測國中(小) 🔶                 |                                |
| (非)應屆狀況: ●非應屆 ○應屆                                    |                                |
| <b>畢業年</b> :民國 106 年                                 |                                |
| 畢業狀況: ◉畢業 ○結業                                        |                                |
| 冷気討場・我接受冷気討場服務 ○ 県 ○ 否                               |                                |

二、上傳相片:本項目提供上傳個人報名用相片檔案。

(一)上傳相片

1.於「步驟1:上傳相片」按【選擇檔案】,選取相片檔案,再按【預覽】。

2. 相片將呈現於下方「步驟2: 裁剪相片」之框格。

| 相片處理                   |                                                |
|------------------------|------------------------------------------------|
| 相目標案格式                 |                                                |
| 1相片長宵比例約為4・3           |                                                |
| 2.相片尺寸建議為全彩600*450億    | 2素以上・解析度為300dni以上(若原圖尺寸較小或解析度較低・會影響相片輸出品質)     |
| 3.檔案規格:*.bmp、*.jpg、*.p | Ag                                             |
| 請使用桌上型電腦或筆記型電腦         | 進行操作,切勿使用手機或平板等載具。                             |
|                        |                                                |
| 步驟1:上傳相片               |                                                |
|                        |                                                |
| 選取欲上傳的相片後,點過           | §預覽鈕。                                          |
| 選擇檔案 未選擇任何檔案           | 預覽                                             |
|                        |                                                |
|                        |                                                |
| 步職2: 裁剪相片              |                                                |
|                        |                                                |
| 利用裁切框選取裁切範圍            | 若無出現裁切框,請按住滑鼠左鍵並拖曳選取範圍。確認上傳相片範圍後點選裁切相片鈕完成相片處理。 |
|                        |                                                |
| 裁剪相片 離開                |                                                |
|                        |                                                |
|                        |                                                |
|                        |                                                |
|                        |                                                |
|                        |                                                |
|                        |                                                |
|                        |                                                |
|                        |                                                |
|                        |                                                |
|                        |                                                |
|                        |                                                |
|                        |                                                |
|                        |                                                |

- (二) 裁剪相片
  - 於「步驟2: 裁剪相片」按滑鼠左鍵並拖曳方框右下角至 最大,再移動方框位置,使人像置於方框中央。

2. 人像置中後,再按【裁剪相片】進行裁剪。

3. 完成裁剪後,相片將呈現於「編輯相片」下方框格。

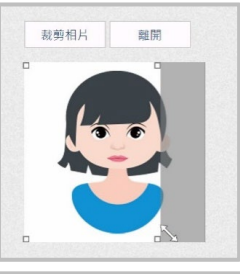

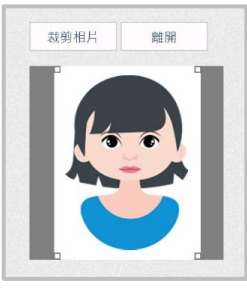

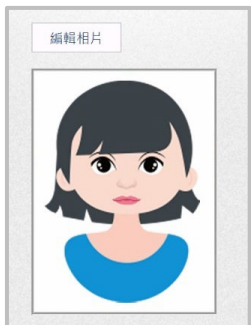

#### 三、申請應考服務:本項目提供填寫個人應考服務申請相關資料。 (無需申請應考服務者不需執行此項目)

(一) 若需申請應考服務,按【編輯應考服務】,進入應考服務申請資料編輯畫面。

|  |  | A22****789 您好! |
|--|--|----------------|
|  |  |                |
|  |  |                |
|  |  |                |

(二)填寫「申請原因」、「申請服務項目」、「相關證明文件」之欄位。

(三)填寫完畢後,按【確定】進行資料儲存,按【取消】則放棄本次填寫的資料。

- (四) 若輸入之資料有誤,將於資料錯誤欄位右側顯示錯誤訊息。
- (五) 錯誤處務必修正完畢,始可按【確定】進行資料儲存。
- (六)按【刪除應考服務申請資料】將刪除應考服務申請紀錄。

| 國中                                                                                                    | P教育會考報名作業【個別版】 公告 填寫報名資料 上傳相片 中請應考服務                                                                       | 列印報表 修改密碼 登出<br>A22****789 您好! |
|----------------------------------------------------------------------------------------------------|----------------------------------------------------------------------------------------------------|--------------------------------|
|                                                                                                    |                                                                                                    |                                |
| - ▲<br>- ●<br>- ●<br>- ●<br>- ●<br>- ●<br>- ●<br>- ●<br>- ●                                                                                                    |                                                                                                    |                                |
| □<br>□<br>□<br>□<br>□<br>□<br>□<br>二<br>重<br>懷<br>□<br>一<br>甲<br>請<br>□<br>一<br>甲<br>請<br>□<br>一<br>甲<br>請<br>□<br>一<br>甲<br>請<br>□<br>一<br>甲<br>二<br>二<br>二<br>二<br>二<br>二<br>二<br>二<br>二<br>二<br>二<br>二<br>二 | 學習障礙<br>多重障礙<br>自閉症<br>転位障礙<br>重大傷病<br>家孕 (註1)<br>青服務項目                                                    |                                |
| 一試                                                                                                    | ₫題本別 (擇一) <u>(註2)</u>                                                                                      |                                |
|                                                                                                    | ○普通試題本<br>○放大試題本<br>○點字試題本 (註2)(註3)(註4)<br>○點字試題本電子檔(*.brl)(註2)(註3)(註4)<br>○NVDA試題本電子檔(word格式)(註2)(註3)(註4) |                                |
| -1/F                                                                                                    | F答方式( <u>註5)</u>                                                                                           |                                |
| 1.                                                                                                    | 國文、英語、社會、自然(擇一):                                                                                           |                                |
| *                                                                                                    | ○一般作答<br>※以下方式由 <b>監試委員</b> 代謄至答案卡:<br>○盲用電腦                                                               |                                |
|                                                                                                    | ○盲用電腦(加裝NVDA螢幕報讀軟體)<br>○點字機<br>○一點雲際                                                                       |                                |
|                                                                                                    | ○ 和文電MM<br>○放大答案卡<br>○試題本畫記<br>○口述作答 (本選項考生須參加審查面談,考試時由監試委員電腦打字呈現,並錄音存證。)                                  |                                |
| 2                                                                                                    | 動學·                                                                                                    |                                |
| (1)                                                                                                    | )選擇題型(擇一)                                                                                                  |                                |
| *                                                                                                    | ○一般作答<br>※以下方式由 <b>監試委員</b> 代謄至答案卷:<br>○盲用電腦                                                               |                                |
|                                                                                                    | ○盲用電腦(加裝NVDA螢幕報讀軟體)<br>○點字機                                                                                |                                |
|                                                                                                    | ○一版電胸<br>○放大答案卷<br>○試題本畫記                                                                                  |                                |
|                                                                                                    | 〇口述作答 (本選項考生須參加審查面談,考試時由監試委員電腦打字呈現,並錄音存證。)                                                                 |                                |
|                                                                                                    |                                                                                                    |                                |
|                                                                                                    | ○盲用電腦<br>○盲用電腦(加裝NVDA螢幕報讀軟體)<br>○點字機                                                                       |                                |
|                                                                                                    | ○一般電腦<br>○放大答案卷<br>○□1146条(本理頂老牛須參加案本面談,老試時由除試悉員零際打字呈現,並錄音方證。)                                             |                                |
| 3.1                                                                                                    |                                                                                                    |                                |
|                                                                                                    | ○一般作答<br>○盲用電腦                                                                                             |                                |
|                                                                                                    | ○盲用電腦(加裝NVDA螢菓報讀軟體)<br>○點字機<br>○一                                                                          |                                |
|                                                                                                    | ○一版电№<br>○放大答案卷<br>○口述作答 (本選項考生須參加審查面談,考試時由監試委員電腦打字呈現,並錄音存證。)                                              |                                |

|    | 時間調整                                                                                                    |
|----|----------------------------------------------------------------------------------------------------|
|    | □延長作答時間20分鐘(休息時間相對減少) ( <u>註4)</u><br>□提早5分鐘入場                                                                                                    |
| -  | 試場安排                                                                                                    |
|    | □行動不便或身體病弱者安排在一樓或設有電梯之試場應試<br>□情緖行為障礙者視情況安排特殊試場<br>□其他                                                                                                    |
|    | 其他服務                                                                                                    |
|    | <ul> <li>□話音報讀(自行操作)(<u>註3)(註4)</u></li> <li>□話音報讀(田監試委員協助操作,須提出相關證明)(<u>註3)(註4)</u></li> <li>□安排接近音源的座位</li> <li>□免參加英語(聽力)考試(限聽覺障礙考生申請)(註4)</li> <li>□唤醒服務(<u>註6</u>)</li> <li>□其他</li> </ul>  |
| _  | 輔具(考生目備)                                                                                                    |
|    | <ul> <li>□特殊桌椅(註2)</li> <li>□擴視機(註2)</li> <li>□點字機(註2)</li> <li>□放大鏡</li> <li>□百用算盤(不具計算功能,應附照片供審核)</li> <li>□人工電子耳</li> <li>□ 扦配FM調頻系統</li> <li>□ 助聽器</li> <li>□輪椅</li> <li>□ 其他(註2)</li> </ul> |
| -  | 輔具(考場準備)                                                                                                    |
|    | □特殊桌椅 <u>(註7)</u><br>□擴視機 ( <u>註8)</u><br>□點字機 ( <u>註8)</u><br>□其他 ( <u>註9)</u>                                                                                                    |
|    | 關證明文件(許10)                                                                                                    |
|    |                                                                                                    |
|    | □鑑輔會證明影本<br>□身心障礙證明影本<br>□重大傷病證明核定通知函影本<br>□衛生福利部認定之醫學中心、區域醫院或地區醫院醫療診斷證明正本 <u>(註11)</u><br>□孕婦健康手冊 <u>(註11)</u>                                                                                  |
| -1 | 審查輔助諮明文件(裡一)                                                                                                    |
|    | □特殊教育推行委員會(特推會)會議紀錄正本或影本<br>□個別化教育計畫(IEP)正本或影本<br>□在校輔導紀錄正本或影本<br>□心理衡鑑報告正本或影本<br>□倫生福利部定之醫學中心、區域醫院或地區醫院醫療診斷證明正本                                                                                 |
|    | □ 孕婦健康手冊<br>□ 其他文件                                                                                                    |

四、列印報表:本項目提供下載並列印相關報表。

(一) 列印個別報名表

1. 先按【預覽個別報名表】並完成以下檢核:

(1) 檢核預覽報表的 MD5 檢核碼與上方所示 MD5 檢核碼是否相符。

(2)檢核預覽報表內所有報名資料是否正確,若有錯誤,請回「填寫報名資料」修改。

2. 完成以上檢核後,再按【列印個別報名表】進行「個別報名表」(\*. pdf)下載。

3. 下載後,請以白色 A4 規格紙張單面列印(黑白或彩色不拘)。

4. 於指定位置黏貼國民身分證正反面影本或健保卡正面影本。

5. 再次確認個別報名表資料無誤後,個別報名考生及家長(或監護人)於指定欄位簽名。
 6. 若姓名、地址有文字無法正常呈現,請於指定欄位以正楷書寫正確文字。

| 圖僅為預覽,                                                                      | 請勿直接列印                                                       |                                                                                                    |                                             |
|-----------------------------------------------------------------------------|--------------------------------------------------------------|----------------------------------------------------------------------------------------------------|---------------------------------------------|
| 預覽個別調                                                                       | 服名表 列印個別報名                                                   | a表 MD5                                                                                                    | 5檢核碼:C022-CF0F-A7FA-24E9-5AF8-813D-2090-2B1 |
| 預覽應考服務申請                                                                    | 書資料確認表 列印應考服務申請資                                             | 料確認表 MD5                                                                                                    | 5檢核碼:C894-2966-AB3D-8AEF-24C5-87B3-5362-BEI |
|                                                                             |                                                              |                                                                                                    |                                             |
|                                                                             | 列리기를 키 키 !                                                   | <b>H</b>                                                                                                    |                                             |
| 入国-                                                                         | <b>2</b> 回 111 年 岡 中                                         | 1 长车合-                                                                                                    | <b>耂</b> 佃则却夕圭                              |
| 王國                                                                          | <b>5回 114 平图中</b>                                            | "                                                                                                    | 亏 個別報石衣                                     |
| MD5檢核碼:(<br>考生姓名                                                            | 2022-CF0F-A7FA-24E9-5AF8-813D-<br>徳高姿                        | -2090-2B12<br>性別                                                                                                    | 考试日期:114年05月17日、05月18日                      |
| 身分證                                                                         | A223456789                                                   | 出生日期                                                                                                    | 090年10月29日                                  |
| 統一編號<br>家長姓名                                                                | 德鎮青                                                          | 市內電話                                                                                                    | 020000007                                   |
| 考生身分                                                                        | 一般生                                                          | 行動電話                                                                                                    | 090000007                                   |
| 通訊地址                                                                        | 244新北市林口區全國路1007號                                            |                                                                                                    |                                             |
| 身心障礙                                                                        | 非身心障礙考生                                                      | 中低收入户                                                                                                    | <u>7</u>                                    |
| ≠(結)葉狀況                                                                     | 平系   辛系キ   106                                               | 低収入户                                                                                                    | <b>労</b><br>あ                               |
| ◆(箱)茶学校                                                                     | 999003新近中中亚心观图平(小)                                           | 天来穷上于女                                                                                                    |                                             |
|                                                                             | 國民身分證 (正、反面)                                                 | 1 或健保卡(正面)<br>16處                                                                                                    | ) 影本                                        |
| <del>若報名表列印</del><br>欄位<br>考報<br>漢朝<br>家長                                   | 後於名、地址有文字無法正常呈現<br>:名稱<br>.姓名<br>.地址<br>:姓名                  | ,請於下方空白欄<br>正確內                                                                                                    | 位以正楷書寫正確文字<br> 客                            |
| <del>若報名表</del> 列印<br>欄<br>考<br>生<br>通<br>家<br>長                            | <u>後姓名、地址有文字無法正常呈現</u><br>:名稱<br>:姓名<br>:地址<br>:姓名<br>以上報名資料 | ,請於下方空白欄<br>正確內<br>平均已確認無謀                                                                                                    | 位以正楷書寫正確文字<br>客<br>                         |
| <del>若報名表列印位<br/>考生<br/>通報<br/>考生本人簽<br/>考生本人簽</del>                        | 復姓名、地址有文字無法正常呈現       名稱       .姓名       .地址       .姓名       | <ul> <li>請於下方空白網<br/>正確內</li> <li>年時已確認無誤</li> <li>家長或監護人養名</li> </ul>                                                                           | 位以正楷書寓正確文字<br>客<br>                         |
| 若根名表列印<br>個<br>考生<br>考生<br>本<br>人<br>簽                                      | 後姓名、地址有文字無法正常呈現       :名稱       .姓名       .地址                | <ul> <li>請於下方空白欄<br/>正確內</li> <li>詳幼已確認無誤</li> <li>家長或監護人簽名</li> <li>微費資料確認</li> </ul>                                                           | 位以正楷書寫正確文字<br>客<br>3<br>收件編號(考區自行編碼)        |
| <u> 著報名表列印</u><br>欄<br>考生<br>通<br>軒<br>家<br>長<br>考生本人簽<br>報名程序<br>承<br>第人核章 | 復姓名、地址有文字無法正常呈現       :名稱       .姓名       .地址       .过名      | <ul> <li>請於下方空白網<br/>正確內</li> <li>         詳約已確認無誤         家長或監護人簽名         微費資料確認     </li> </ul>                                               | <u> 位以正楷書為正確文字<br/>客<br/>3<br/></u>         |
| 若報名表列印值<br>考试                                                               | 後姓名、地址有文字無法正常呈現<br>1名稱           1.2名稱                       | <ul> <li>請於下方空白欄<br/>正確內</li> <li>単均已確認無誤</li> <li>家長或監護人簽名</li> <li>微囊資料確認</li> <li>於(正、反面)或健保</li> <li>(止、反面)或健保</li> <li>(止、反面)或健保</li> </ul> | 位以正楷書寫正確文字<br>客<br>                         |

- (二)列印應考服務申請資料確認表 (無需申請應考服務者不需執行此項目)
  - 1. 先按【預覽應考服務申請資料確認表】並完成以下檢核:
  - (1) 檢核預覽報表的 MD5 檢核碼與上方所示 MD5 檢核碼是否相符。
  - (2)檢核預覽報表內所有應考服務申請資料是否正確,若有錯誤,請回「申請應考服務」修改。
  - 完成以上檢核後,再按【列印應考服務申請資料確認表】進行「應考服務申請資料 確認表」(\*.pdf)下載。
  - 3. 下載後,請以白色 A4 規格紙張單面列印(黑白或彩色不拘),共兩聯。
  - 4. 再次確認應考服務申請資料確認表資料無誤後,個別報名考生及家長(或監護人) 於指定欄位簽名。

| 下圍僅為預覽,      | 請勿直接列印             |               |                                             |                                                     |                    |  |  |
|--------------|--------------------|---------------|---------------------------------------------|-----------------------------------------------------|--------------------|--|--|
| 預覽個別         | 服名表                | 列印信           | 刚報名表                                        | MD5檢核碼:C022-CF0F-A7FA-24E9-5AF8-813D-2090-2B12      |                    |  |  |
| 預覽應考服務申日     | 請資料確認表             | 列印應考服務        | 6申請資料確認表                                    | MD5檢核碼:C894-2966-AB3D-8AEF-24                       | 4C5-87B3-5362-BED1 |  |  |
|              |                    | 列印            | 信封封面                                        |                                                     |                    |  |  |
|              |                    | 全國考區          | 14年國中                                       | 教育會考                                                |                    |  |  |
|              | 身心障礙、              | 重大傷病及         | 懷孕考生應考                                      | 服務申請資料確認表                                           |                    |  |  |
| 考生姓名: 德高馨    | ŧ                  | ļ             | 分證統一編號: A2:                                 | 2025/3/5 下午<br>列印日期: 04:19:19<br>23456789 第一聯: 考医存变 |                    |  |  |
| MD5檢核碼: C894 | -2966-AB3D-84      | AEF-24C5-87B  | 3-5362-BED1                                 | 83. da 196 etc. 1                                   |                    |  |  |
| 學習降機:(別精     | 平 靖 原 因<br>、 書 写 ) |               | 姓名                                          | 东思带陷入<br>浅能青                                        |                    |  |  |
|              |                    |               | 室内電話                                        | 020000007                                           |                    |  |  |
|              |                    |               | 行動電話                                        | 090000007                                           |                    |  |  |
|              |                    |               | 申請服務項目                                      |                                                     |                    |  |  |
| 試題本別         | 普通試題本<br>國文、英語、利   | 1. 金、白然       | 一般作答                                        |                                                     |                    |  |  |
| 作答方式         | 数学 4               | 2择题型<br>2连择超型 | <ul> <li>一般作答</li> <li>一般電腦(考試弊)</li> </ul> | 1間一律由考場提供應試所需之電腦設備及印表機)                             |                    |  |  |
| 体质细胞         | 寫作測驗<br>延長作答時間2    | 0分鐘(休息時間*     | <ul> <li>一般電腦(考試期<br/>對減少)</li> </ul>       | 月間一律由考場提供應試所需之電腦設備及印表機)                             |                    |  |  |
|              |                    |               |                                             |                                                     |                    |  |  |
| 15. 特安排      |                    |               |                                             |                                                     |                    |  |  |
| 英化服務         | 擇音報續(自利            | ↑操作)(考試期      | 間一律由考場提供請                                   | <b>#音報賃播放</b> 器)                                    |                    |  |  |
| 辅具(考生自)      |                    |               |                                             |                                                     |                    |  |  |
| <br>輔具(考场準備) |                    |               |                                             |                                                     |                    |  |  |
|              |                    |               | 相關證明文件                                      |                                                     |                    |  |  |
|              | 身心障礙證明             | 彩本            |                                             |                                                     |                    |  |  |
| 身分證明文件       |                    |               |                                             |                                                     |                    |  |  |
| 審查輔助證明文件     | 衛生福利部認定            | 《之翳擧中心、医      | 城醫院或地區醫院醫                                   | ·桑诊断证明正本                                            |                    |  |  |
|              |                    |               | 210 M 1                                     |                                                     |                    |  |  |

※若需申請身心障礙、重大傷病及懷孕考生應考服務或非冷氣試場應考服務,

請依據114年國中教育會考簡章規定辦理。

- (三)列印信封封面(視需求自行下載使用)
  - 依據簡章規範,個別報名考生於繳交報名資料時須備妥一般中式12K標準信封2個, 以寄發准考證及成績通知單。
  - 信封封面之收件人、地址等資料可由個別報名考生自行填妥,亦可按【列印信封封 面】進行「信封封面」(\*.pdf)下載,並請注意以下事項:
  - (1) 信封封面樣式為橫式信封。
  - (2) 須列印2份,請自行裁剪後平整黏貼於一般中式12K標準信封封面。
  - (3)務必依據簡章規範自行貼足新臺幣35元郵票。

#### 附錄一 個別報名表

| <b>赵山山</b> 夕                                                                                  | 体古林                                                                                                    |                                    | NH 71                                                             | 1-                                             |                                        |
|-----------------------------------------------------------------------------------------------|----------------------------------------------------------------------------------------------------|------------------------------------|-------------------------------------------------------------------|------------------------------------------------|----------------------------------------|
| 5 生 姓 石<br>身 分 證                                                                              | 信问杀                                                                                                    |                                    | 1主力]                                                              | <b>X</b>                                       |                                        |
| 統一編號                                                                                          | A223456789                                                                                                    |                                    | 出生日期                                                              | 090年10月29日                                     | L                                      |
| 家長姓名                                                                                          | 德馥青                                                                                                    |                                    | 市內電話                                                              | 020000007                                      |                                        |
| 考生身分                                                                                          | 一般生                                                                                                    |                                    | 行動電話                                                              | 090000007                                      |                                        |
| 通訊地址                                                                                          | 244新北市林口                                                                                                    | 口區全國路100                           | 7號                                                                |                                                |                                        |
| 身心障礙                                                                                          | 非身心障礙考                                                                                                    | 生                                  | 中低收入户                                                             | 否                                              |                                        |
| 畢(結)業狀況                                                                                       | 畢業 畢                                                                                                    | 業年 106                             | 低收入户                                                              | 否                                              |                                        |
| 畢(結)業學校                                                                                       | 999003新北市                                                                                                    | 市立心測國中                             | (小) 失業勞工子女                                                        | 否                                              |                                        |
| (非)應屆狀況                                                                                       | 非應屆                                                                                                    |                                    | 冷氣試場                                                              | 使用                                             |                                        |
|                                                                                               | 國 民                                                                                                    | ,身分證(正、                            | 反面)或健保卡(正面<br>黏貼處                                                 | )影本                                            |                                        |
| 若報名表列印                                                                                        | 國民<br>後姓名、地址3                                                                                                    | ,身分證(正、<br>有文字無法正(                 | 反面)或健保卡(正面<br>黏貼處<br>常呈現,請於下方空白相                                  | ) 影本<br>周位以正楷書寫正確                              | 文字                                     |
| 若報名表列印<br>欄位<br>老山                                                                            | 國民<br>後姓名、地址<br>(名稱                                                                                                    | .身分證(正、<br>有文字無法正(                 | 反面) 或健保卡 (正面<br>黏貼處<br>常呈現,請於下方空白橋<br>正確內                         | )影本<br>  <br>  <br>  容                         | 文字                                     |
| <mark>若報名表列</mark> 印<br>欄位<br>考生<br>通訂                                                        | 國民<br>後姓名、地址7<br>【名稱<br>_姓名<br>【地址                                                                                                    | ,身分證(正、<br>有文字無法正(                 | 反面)或健保卡(正面<br>黏貼處<br>常呈現,請於下方空白櫃<br>正確內                           | )影本<br>  <br>  谷                               | 文字                                     |
| <b>若報名表列印</b><br>欄位<br>考生<br>通訳<br>家長                                                         | 國民<br>後姓名、地址7<br>2名稱<br>2姓名<br>1.地址<br>2.姓名                                                                                                    | .身分證(正、<br>有文字無法正                  | 反面)或健保卡(正面<br>黏貼處<br>常呈現,請於下方空白欄<br>正確內                           | )影本<br>開位以正楷書寫正確<br>1容                         | 文字                                     |
| <b>若報名表列印</b> 欄位<br>欄位<br>考生<br>通訳<br>家長                                                      | 國民<br>後姓名、地址7<br>2名稱<br>2姓名<br>[地址]<br>2姓名                                                                                                    | ,身分證(正、<br>有文字無法正<br>以上報           | 反面)或健保卡(正面<br>黏貼處<br>常呈現,請於下方空白根<br>正確內<br>是名資料均已確認無誤             | )影本<br>周位以正楷書寫正確<br>1容                         | i文字                                    |
| <b>若報名表列印</b> 欄位<br>考生<br>通訳<br>家長<br>考生本人簽                                                   | 國民<br>後姓名、地址7<br>(名稱<br>(地址<br>:姓名<br>名                                                                                                    | .身分證(正、<br>有文字無法正<br>以上報           | 反面)或健保卡(正面<br>黏貼處<br>常呈現,請於下方空白欄<br>正確内<br>是名資料均已確認無誤<br>家長或監護人簽名 | ) 影本<br>周位以正楷書寫正確<br>1容<br>3                   | 文字<br>                                 |
| <b>若報名表列印</b><br>欄位<br>考生<br>通訳<br>考生本人簽<br>報名程序                                              | 國民<br>2 <u>後姓名、地址</u><br>2<br>2<br>2<br>2<br>2<br>4<br>1<br>地址<br>2<br>姓名<br>1<br>地址<br>2<br>姓名<br>1<br>地址<br>2<br>4<br>名<br>私<br>名<br>私<br>名<br>私<br>名<br>私<br>名<br>私<br>名<br>私<br>名<br>私<br>名<br>私<br>名<br>本<br>名<br>本<br>名<br>本<br>名<br>本<br>名<br>本<br>名<br>本<br>名<br>本<br>名<br>本<br>名<br>本<br>名<br>本<br>名<br>本<br>名<br>本<br>名<br>本<br>名<br>本<br>名<br>本<br>名<br>本<br>名<br>本<br>名<br>本<br>名<br>本<br>名<br>本<br>名<br>本<br>名<br>本<br>名<br>本<br>名<br>本<br>名<br>本<br>名<br>本<br>名 | .身分證(正、<br>有文字無法正代<br>以上報<br>3表及證件 | 反面)或健保卡(正面<br>黏貼處<br>常呈現,請於下方空白根<br>正確內                           | ) 影本<br><u>間位以正楷書寫正確</u><br>]容<br>3<br>收件編號(考6 | <ul> <li>文字</li> <li>區自行編碼)</li> </ul> |
| <ul> <li>若報名表列印<br/>欄位<br/>考生<br/>通訂<br/>家長</li> <li>考生本人簽<br/>報名程序</li> <li>承辨人核章</li> </ul> | 國民<br>後姓名、地址7<br>2名稱<br>2.姓名<br>(地址<br>2.姓名<br>名<br>名<br>核對報名                                                                                                    | .身分證(正、<br>有文字無法正<br>以上報<br>名表及證件  | 反面)或健保卡(正面<br>黏貼處<br><sup>常呈現,請於下方空白相<br/>正確內<br/></sup>          | ) 影本<br><u>周位以正楷書寫正確</u><br>]容<br>3<br>收件編號(考[ | <b>文字</b><br>區自行編碼)                    |

附錄二 身心障礙、重大傷病及懷孕考生應考服務申請資料確認表(<u>無需申請應考服務者不需繳交此表</u>)

| 考生姓名:德高著             | *              | 身分證                            | ě統一編號:A22 | 2345678 | 列印日期:2025/3/5 下<br>04:19:19<br>第一聯: 考區存查 | Ť   |  |
|----------------------|----------------|--------------------------------|-----------|---------|------------------------------------------|-----|--|
| MD5檢核碼:C894-         | 2966-AB3D-8AI  | EF-24C5-87B3-5326              | BED1      |         | л 0. <u>, С. ,</u>                       |     |  |
| (8) 07 +tka ( 98 +t. | 申請原            | 为                              |           |         | 緊急聯絡人                                    |     |  |
| 字首厚碳:(阅读             | <b>、</b> 音 局 ) |                                | 姓名        |         | 德馥青                                      |     |  |
|                      |                |                                | 市內        | 電話      | 020000007                                |     |  |
|                      |                |                                | 仁玉山       | たさん     | 00000007                                 |     |  |
|                      |                |                                | 行動        | も話      | 090000007                                |     |  |
| 試題本別                 | 普通試題本          |                                | 甲請服務」     | 貝日      |                                          |     |  |
|                      | 國文、英語          | 、社會、自然                         | 一般作答      |         |                                          |     |  |
|                      |                | 選擇題型                           | 一般作答      | 一般作答    |                                          |     |  |
| 作答方式                 | 數學             | 非選擇題型                          | 一般電腦      |         |                                          |     |  |
|                      | 寫作測驗           |                                | 一般電腦      | (考試期    | 用間一律由考場提供應試所需之電腦設備及印制                    | 長機) |  |
| 時間調整                 | 延長作答時          | F間20分鐘(休息時F                    |           |         |                                          |     |  |
| 試場安排                 |                |                                |           |         |                                          |     |  |
| 其他服務                 | 語音報讀(          | 語音報讀(自行操作)(考試期間一律由考場提供語音報讀播放器) |           |         |                                          |     |  |
| 輔具(考生自備)             |                |                                |           |         |                                          |     |  |
| 輔具(考場準備)             |                |                                |           |         |                                          |     |  |
|                      |                |                                | 相關證明      | 文件      |                                          |     |  |
|                      | 身心障礙語          | <b>E</b> 明影本                   |           |         |                                          |     |  |
| 身分證明文件               |                |                                |           |         |                                          |     |  |
|                      | 衛生福利音          | <b>邓認定之醫學中心、</b>               | 區域醫院或地    | 區醫院     | 醫療診斷證明正本                                 |     |  |
| 審查輔助證明文作             | ŧ              |                                |           |         |                                          |     |  |

|                     |                      |                          |                            |                                | 列印日期: <sup>2025/3/5</sup> 下<br>04:19:19 | 午           |  |  |
|---------------------|----------------------|--------------------------|----------------------------|--------------------------------|-----------------------------------------|-------------|--|--|
| 考生姓名: 德高菜           | 2066 AD2D 841        | 身分語<br>EE 9405 97D9 5990 | <sup>E</sup> 統一編<br>G_DED1 | 號:A22345678                    | 9 第二聯:考生存查                              |             |  |  |
| MDJ 7效 7次 4两,COJ4-2 | 2900-AD5D-0AI<br>申請原 | 因                        | J-DEDI                     |                                | 緊急聯絡人                                   |             |  |  |
| 學習障礙:(閱讀            | <b>、</b> 書寫)         |                          |                            | 姓名                             | 德馥青                                     |             |  |  |
|                     |                      |                          |                            |                                |                                         |             |  |  |
|                     |                      |                          |                            | 市内電話                           | 020000007                               |             |  |  |
|                     |                      |                          |                            | 行動電話                           | 090000007                               |             |  |  |
|                     |                      |                          | 申言                         | 青服務項目                          |                                         |             |  |  |
| 試題本別                | 普通試題本                | х.                       |                            |                                |                                         |             |  |  |
|                     | 國文、英語                | 5、社會、自然                  | 一舟                         | 设作答                            |                                         |             |  |  |
| <b>止 佐 上</b> じ      | -bu 653              | 選擇題型                     | 一舟                         |                                |                                         |             |  |  |
| 作合力式                | 数学                   | 非選擇題型                    | 一舟                         | 一般電腦(考試期間一律由考場提供應試所需之電腦設備及印表機) |                                         |             |  |  |
|                     | 寫作測驗                 |                          | 一般                         | <b>设電腦(考試</b> 期                | 1間一律由考場提供應試所需之電腦設備及印表                   | <b>し機</b> ) |  |  |
| 時間調整                | 延長作答時                | 持間20分鐘(休息時)              | 間相對源                       | 或少)                            |                                         |             |  |  |
| 試場安排                |                      |                          |                            |                                |                                         |             |  |  |
| 其他服務                | 語音報讀(                | 〔自行操作〕(考註                | 式期間一                       | 律由考場提供                         | 語音報讀播放器)                                |             |  |  |
| 輔具(考生自備)            |                      |                          |                            |                                |                                         |             |  |  |
| 輔具(考場準備)            |                      |                          |                            |                                |                                         |             |  |  |
|                     |                      |                          | 相關                         | 习證明文件                          |                                         |             |  |  |
|                     | 身心障礙語                | 全明影本                     |                            |                                |                                         |             |  |  |
| 身分證明文件              |                      |                          |                            |                                |                                         |             |  |  |
|                     | 衛生福利部                | 『認定之醫學中心、                | 區域醫                        | 院或地區醫院                         | 醫療診斷證明正本                                |             |  |  |
| 審查輔助證明文件            | - I                  |                          |                            |                                |                                         |             |  |  |

### 附錄三 信封封面 (視需求自行下載使用)

```
寄件人
歷校系統: 全國考區 114 年國中教育會考試務會
施士市立全國高級中學
鄧遠區號: 24017
性 化: 新北市林口區全國路 1007 號
姓 名: 得高禁 政
```

#### 114年國中教育會考全國試務會

- 電話:(02)7749-8670 傳真:(02)8601-9051
- 網址:https://cap.rcpet.edu.tv
- 信箱:neac@rcpet.ntnu.edu.tw
- 地址:244014新北市林口區仁愛路一段2號 (資訊與教學大樓B棟6樓)